# Tool: ที่ใช้ในการดูกล้องผ่าน PC

- ไฟล์อุปกรณ์หรืออุปกรณ์ที่เกี่ยวข้อง
- 1. ใฟล์ติดตั้ง บนเครื่อง PC โปรแกรม VLC
- 2. ไฟล์ที่ติดตั้งบนโทรศัพท์คือ wiFiCam
- ทำการโหลดโปรแกรม VLC ลงบน PC

110 http://www.afterdawn.com/software/audio\_video/media\_players/vlc\_portable.cfm/v1\_1\_4

- ทำการดาวโหลด WiFiCam จาก PlayStore

#### - ทำการดาวโหลดโปรแกรม vLC

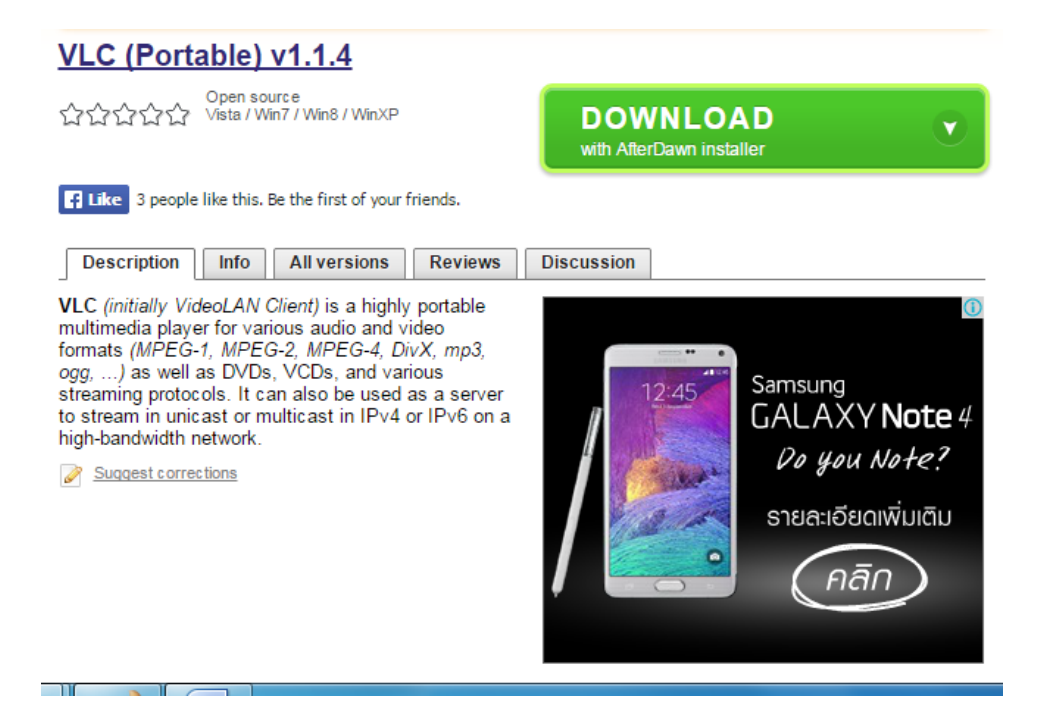

### - ทำการเปิดไฟล์ขึ้นมา แล้วทำการติดตั้ง

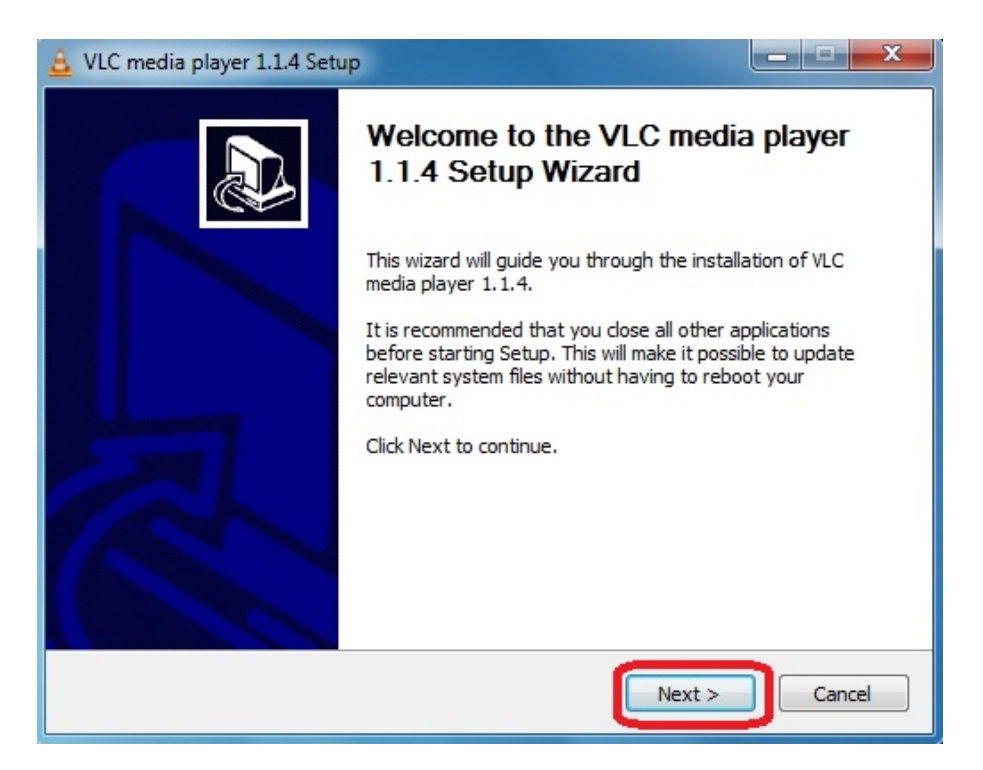

| 🚊 VLC media player 1.1.4 Setup                                                                                                    | x |
|----------------------------------------------------------------------------------------------------|---|
| License Agreement<br>Please review the license terms before installing VLC media player 1.1.4.                                                                                                    | 4 |
| Press Page Down to see the rest of the agreement.                                                                                                    |   |
| GNU GENERAL PUBLIC LICENSE<br>Version 2, June 1991                                                                                                    |   |
| Copyright (C) 1989, 1991 Free Software Foundation, Inc.<br>51 Franklin Street, Fifth Floor, Boston, MA 02110-1301, USA<br>Everyone is permitted to copy and distribute verbatim copies<br>of this license document, but changing it is not allowed. |   |
| Preamble                                                                                                    |   |
| The licenses for most software are designed to take away your                                                                                                    | • |
| If you accept the terms of the agreement, click I Agree to continue. You must accept the agreement to install VLC media player 1.1.4. VideoLAN VLC media player                                                                                     |   |

| 🔒 VLC media player 1.1.4 Setup                                                                                                    | _ <b>D</b> X      |
|----------------------------------------------------------------------------------------------------|-------------------|
| Choose Install Location<br>Choose the folder in which to install VLC media player 1.1.4.                                                                               | 4                 |
| Setup will install VLC media player 1.1.4 in the following folder. To install in a<br>click Browse and select another folder. Click Install to start the installation. | different folder, |
|                                                                                                    |                   |
| Destination Folder                                                                                                    |                   |
| C:\Program Files\VideoLAN\VLC                                                                                                    | Browse            |
| Space available: 42.3GB                                                                                                    |                   |
| VideoLAN VLC media player                                                                                                    | Cancel            |

# - รอโปรแกรมติดตั้ง

| 🚊 VLC media player 1.1.4 Setup                                                    |          |
|-----------------------------------------------------------------------------------|----------|
| <b>Installing</b><br>Please wait while VLC media player 1.1.4 is being installed. | <u> </u> |
| Extract: libmsn_plugin.dll Show details                                           |          |
|                                                                                   |          |
| VideoLAN VLC media player                                                         | Cancel   |

- เมื่อโปรแกรมการติดตั้งเสร็จ ให้กดปุ่ม Finish

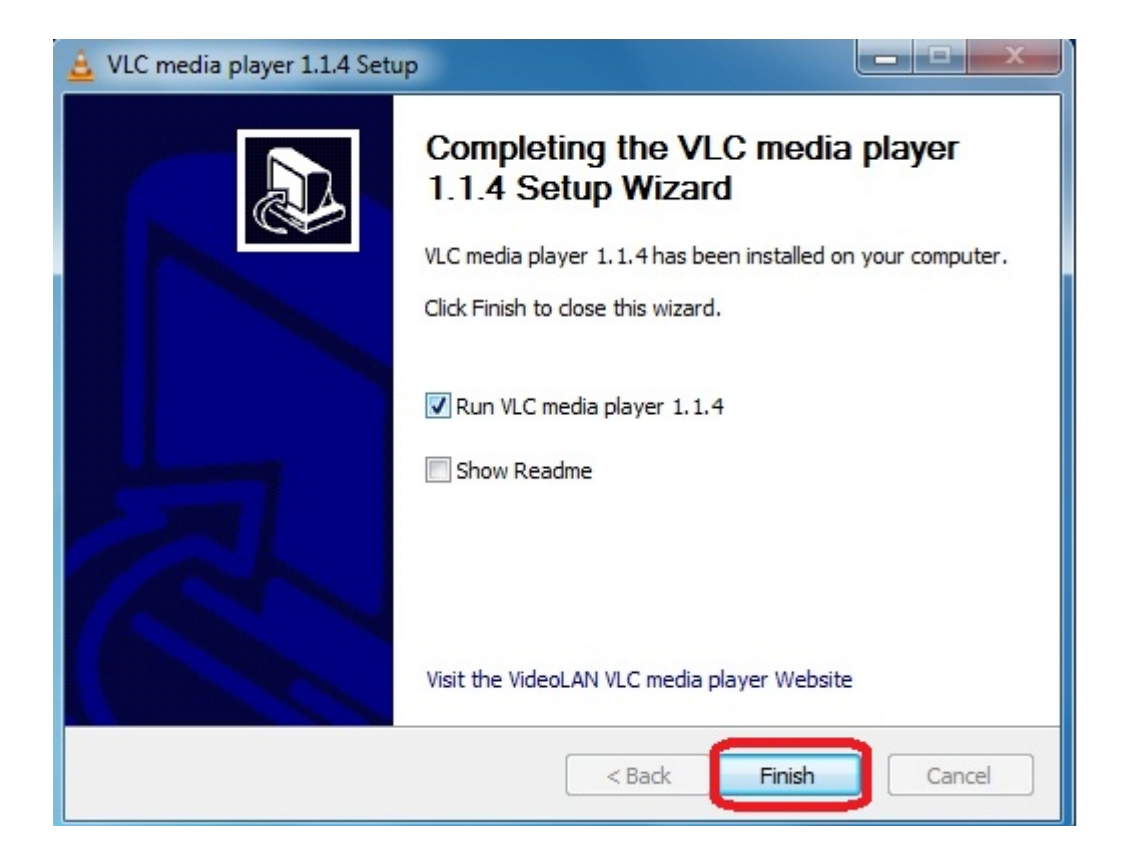

# -เปิดโปรแกรมขึ้นมา

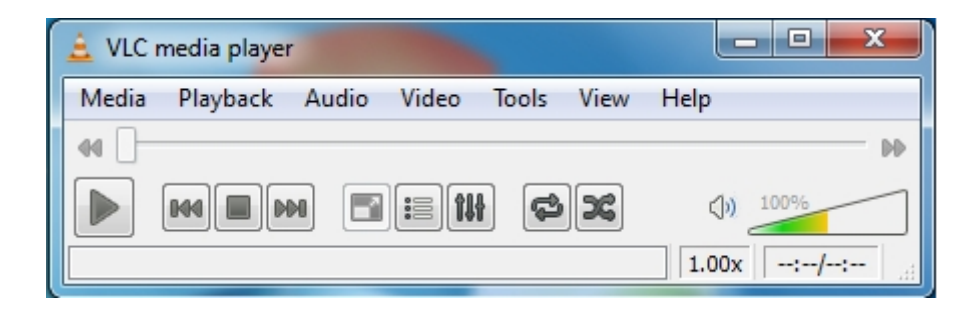

- เลือกที่เมนูMedia >Open Network Stream...เพื่อทำการเชื่อมต่อกับโทรศัพท์

| 🚊 VLC media player |                                              |               |            |  |
|--------------------|----------------------------------------------|---------------|------------|--|
| Med                | lia Playback Audio Video                     | Tools View He | p          |  |
|                    | Open File                                    | Ctrl+O        | DD         |  |
|                    | Advanced Open File                           | Ctrl+Shift+O  | (1) 100%   |  |
|                    | Open Folder                                  | Ctrl+F        |            |  |
| $\odot$            | Open Disc                                    | Ctrl+D        | .00x   :/: |  |
| 문                  | Open Network Stream                          | Ctrl+N        |            |  |
|                    | Open Capture Device                          | Ctrl+C        |            |  |
|                    | Open Location from clipboard<br>Recent Media | Ctrl+V<br>▶   |            |  |
|                    | Save Playlist to File                        | Ctrl+Y        |            |  |
|                    | Convert / Save                               | Ctrl+R        |            |  |
| ((•))              | Streaming                                    | Ctrl+S        |            |  |
| ×                  | Quit                                         | Ctrl+Q        |            |  |

-พิมพ์ที่อยู่เป็น ของโปรแกรม WiFiCam ซึ่งจะปรากฏด้านหน้า เมื่อโหลด แอปพลิเคชั่นนี้ลงบนโทรศัพท์

| 🚊 Open Media 🔹 🤶 🗙                                                                                                    |
|----------------------------------------------------------------------------------------------------|
| File 💿 Disc 🏪 Network 醥 Capture Device                                                                                                 |
| Network Protocol                                                                                                    |
| Please enter a network URL:                                                                                                    |
| udp://@239.10.10.10:9000                                                                                                    |
| http://@:1234<br>mms://mms.examples.com/stream.asx<br>rtsp://server.example.org:8080/test.sdp<br>http://www.yourtube.com/watch?v=gg64x |
| Show more options  Play  Cancel                                                                                                    |

| 🚊 Open Media 🛛 🔹 😪                       |        |  |
|------------------------------------------|--------|--|
| 🗀 File 💿 Disc 📲 Network 🐻 Capture Device |        |  |
| Network Protocol                         | ]      |  |
| Protocol Address                         | Port   |  |
| UDP  239.10.10.10                        | 9000 🚖 |  |
|                                          |        |  |
|                                          |        |  |
|                                          |        |  |
|                                          |        |  |
|                                          |        |  |
|                                          |        |  |
|                                          |        |  |
|                                          |        |  |
|                                          |        |  |
|                                          |        |  |
|                                          |        |  |
|                                          |        |  |
|                                          |        |  |
|                                          |        |  |
|                                          |        |  |
|                                          |        |  |
|                                          |        |  |

เมื่อโปรแกรม vLC เชื่อมต่อกับ แอปพลิเคชั่น wiFiCam บนโทรศัพท์แล้วจะ ปรากฏ ดังรูป

\_

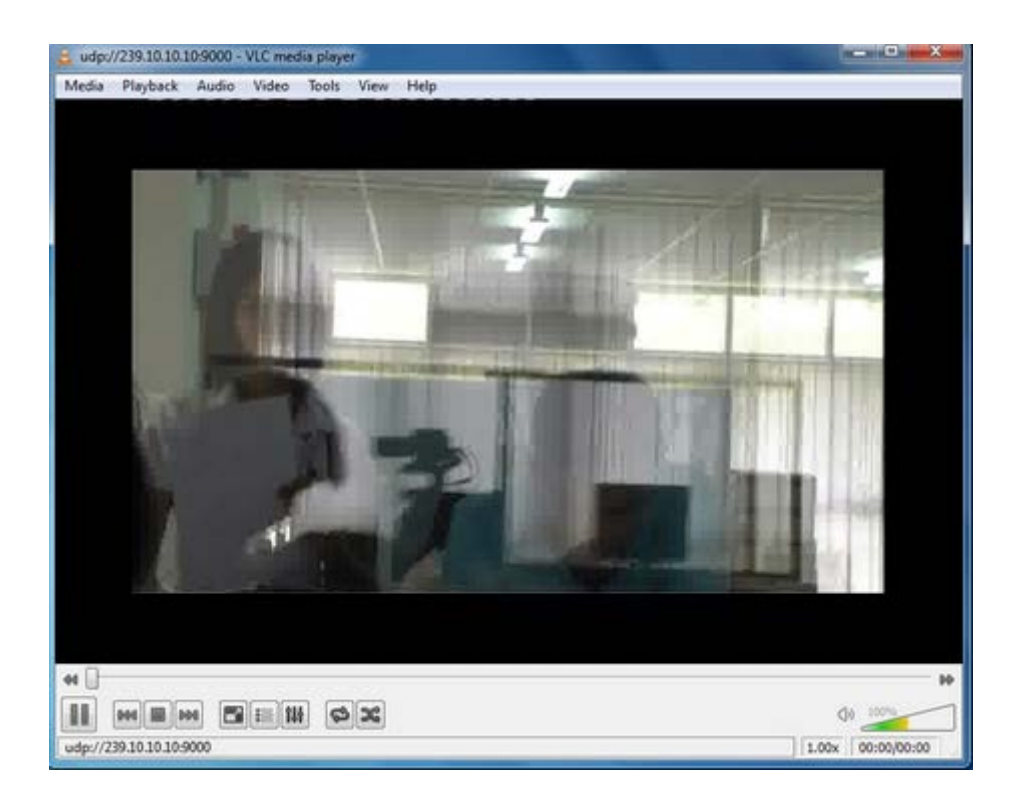

### รายชื่อสมาชิก

| 1. | นางสาว    | นั้นทนิตย์ กุกุคเรือ 553020992-2         |
|----|-----------|------------------------------------------|
| 2. | นางสาว    | เขมิกา ควงจันทร์ 553020971-0             |
| 3. | นางสาว    | ณภัสนันท์ พุทธศรี 553020983-3            |
| 4. | นางสาว    | เกศรัตน์ รักษาภักดี 553020966-3          |
| 5. | นางสาว    | ปริญญาทิพย์ มั่งคั่ง <i>55</i> 3020993-0 |
| 6. | นาย พิตร์ | ฐิยนันย์ ชมวีระ 553021001-2              |